# Niagara Health System

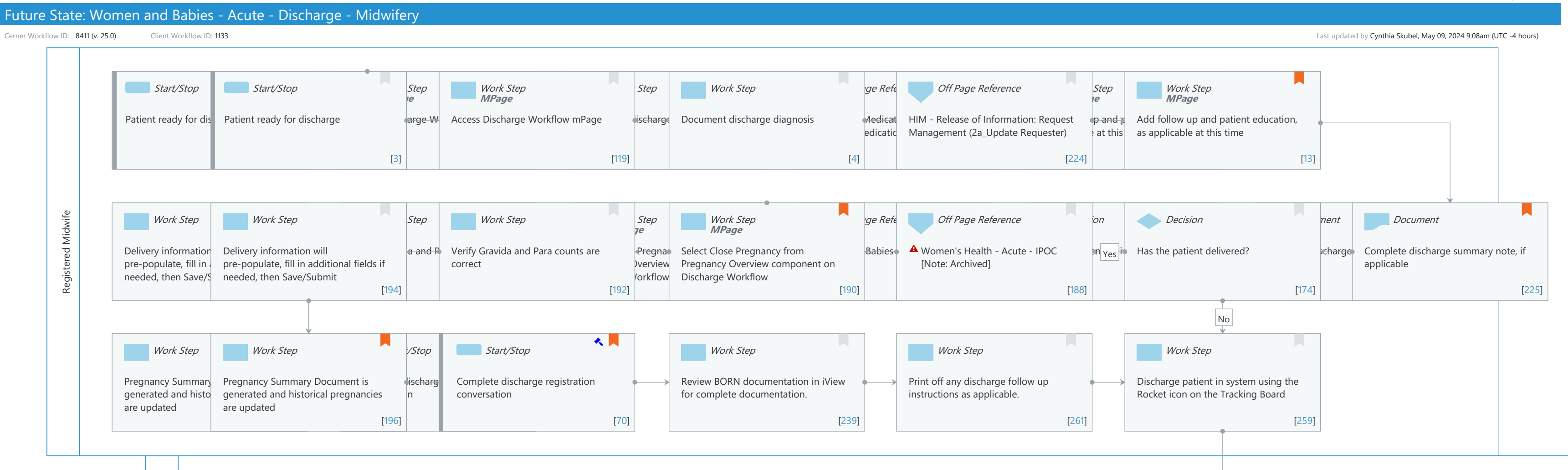

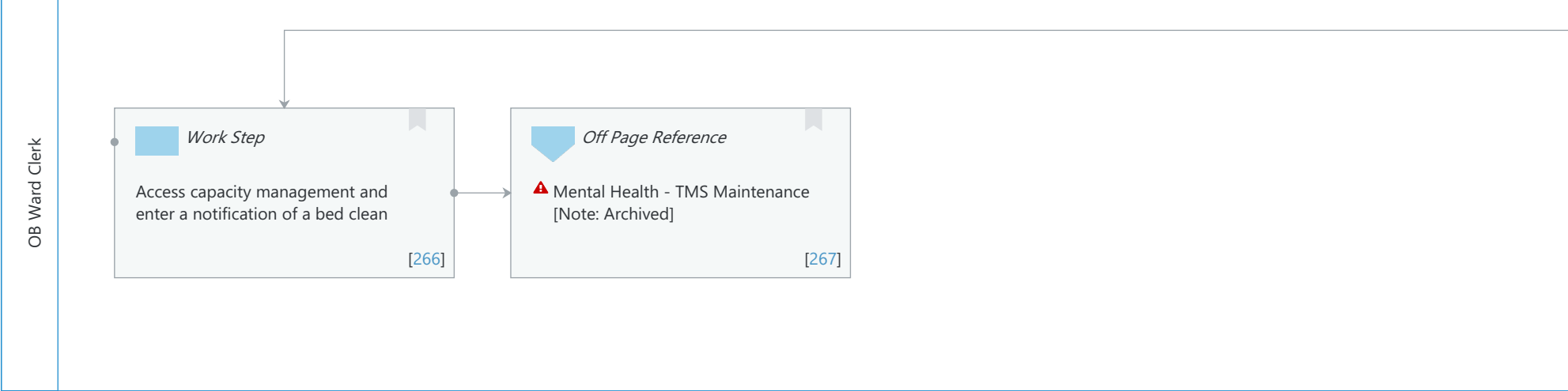

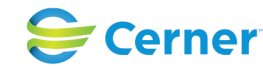

# Future State: Women and Babies - Acute - Discharge - Midwifery

Cerner Workflow ID: 8411 (v. 25.0) Client Workflow ID: 1133

Last updated by Cynthia Skubel, May 09, 2024 9:08am (UTC -4 hours)

#### **Workflow Details:**

Niagara Health System

Workflow Name: Women and Babies - Acute - Discharge - Midwifery Workflow State: Future State Workstream: Discharge/Check Out Venue: Acute Care Client Owner: Dickey, Kelly Cerner Owner: White,Meighan Kathryn Moore Standard: No Related Workflow(s): Tags:

#### **Workflow Summary:**

Service Line: Women's Health Related Solution(s): PowerChart Maternity Project Name: Niagara Health System:OPT-0297674:NIAG\_CD Niagara HIS RFP TestBuilder Script(s): Cerner Workflow ID: 8411 (v. 25.0) Client Workflow ID: 1133 Workflow Notes: Introduced By: WS 6 Validated By: WS 8 Swim Lane: None Department(s): Security Position(s):

#### Swim Lane:

Role(s): Registered Midwife [Custom] Department(s): Security Position(s): Physician - Women's Health

# Start/Stop [3]

Description: Patient ready for discharge

# Work Step [119]

Description: Access Discharge Workflow mPage Method: MPage

# Work Step [4]

Description: Document discharge diagnosis

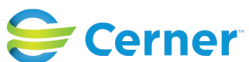

Cerner Workflow ID: 8411 (v. 25.0) Client Workflow ID: 1133

Last updated by Cynthia Skubel, May 09, 2024 9:08am (UTC -4 hours)

# Off Page Reference [224]

Workflow Link: Phys Track- Medication Process - Discharge Medication Reconciliation

# Work Step [13]

Description: Add follow up and patient education, as applicable at this time

Method: MPage

Comments: Using the Patient Education component, suggested education content is based on both This Visit and Chronic Problems.

Suggested Medication Leaflets, based on the patient's medications can also be added here.

# Work Step [194]

Description: Delivery information will pre-populate, fill in additional fields if needed, then Save/Submit

# Work Step [192]

Description: Verify Gravida and Para counts are correct

# Work Step [190]

- Description: Select Close Pregnancy from Pregnancy Overview component on Discharge Workflow
  - Method: MPage
- Comments: Close Pregnancy is available in Discharge Workflow mPage using the Pregnancy Overview Cloud Component.

If using the Pregnancy Overview workflow mPages component (non-orion), user should navigate to separate Women's Health View tab (Postpartum) to complete Close Pregnancy action.

# Off Page Reference [188]

Workflow Link: Women and Babies - Acute - Result Copy

#### Decision [174]

Description: Has the patient delivered?

# Document [225]

Description: Complete discharge summary note, if applicable

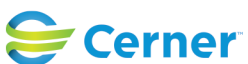

# Future State: Women and Babies - Acute - Discharge - Midwifery

Cerner Workflow ID: 8411 (v. 25.0) Client Workflow ID: 1133

Niagara Health System

| Last undated | by C | vnthia | Skubel | Mav    | 09  | 2024 | 9.08am         |      | -4 hours   | ١ |
|--------------|------|--------|--------|--------|-----|------|----------------|------|------------|---|
| Lust uputteu | Dy C | ynnunu | JRUDCI | iviciy | 05, | 202- | <b>J.00</b> um | (UIC | - 110 ul 3 | / |

| As per Policy:332-005-044 and 332-005-045          |  |  |  |  |  |
|----------------------------------------------------|--|--|--|--|--|
| Discharge summary note is not required for the     |  |  |  |  |  |
| following:                                         |  |  |  |  |  |
| o Discharge with a LOS <24 hours                   |  |  |  |  |  |
| o Normal newborn with LOS 2 days and               |  |  |  |  |  |
| less                                               |  |  |  |  |  |
| o Normal Vaginal delivery with LOS 2 days and less |  |  |  |  |  |
| o C-Section with LOS 3                             |  |  |  |  |  |
| days and less                                      |  |  |  |  |  |
|                                                    |  |  |  |  |  |

#### Work Step [196]

- Description: Pregnancy Summary Document is generated and historical pregnancies are updated
- Comments: Pregnancy Summary Document and updated pregnancy history details are available in Pregnancy History Cloud Component, if using.

#### Start/Stop [70]

- Description: Complete discharge registration conversation
- Value Impact: Quality
- Step Impact: Regulatory
- Regulatory Details: Certified Health IT (CHIT) Inpatient Quality Reporting
  - Comments: This step may be completed by a unit clerk, if available.
    - <div>
    - </div>
    - Data Element Name: Discharge Date
    - Collected For: PC-01, PC-02, PC-03
    - Definition: The month, day, and year the patient was discharged from acute care,
    - left against medical advice, or expired during this stay
    - <div>
    - </div>

#### Work Step [239]

Description: Review BORN documentation in iView for complete documentation.

#### Work Step [261]

Description: Print off any discharge follow up instructions as applicable.

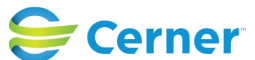

# Future State: Women and Babies - Acute - Discharge - Midwifery

Cerner Workflow ID: 8411 (v. 25.0) Client Workflow ID: 1133

# Work Step [259]

Description: Discharge patient in system using the Rocket icon on the Tracking Board

# Swim Lane:

Role(s): Role(s): OB Ward Clerk Department(s): Security Position(s):

# Work Step [266]

Description: Access capacity management and enter a notification of a bed clean

# Off Page Reference [267]

Workflow Link: Mental Health - TMS Maintenance [Note: Archived]

#### Start/Stop [3]

Description: Patient ready for discharge

# Work Step [119]

Description: Access Discharge Workflow mPage Method: MPage

# Work Step [4]

Description: Document discharge diagnosis

#### Off Page Reference [224]

Workflow Link: HIM - Release of Information: Request Management (2a\_Update Requester)

#### Work Step [13]

- Description: Add follow up and patient education, as applicable at this time Method: MPage
- Comments: Using the Patient Education component, suggested education content is based on both This Visit and Chronic Problems.

Suggested Medication Leaflets, based on the patient's medications can also be added here.

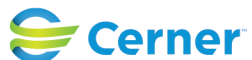

Cerner Workflow ID: 8411 (v. 25.0) Client Workflow ID: 1133

Oct 11, 2024

#### Work Step [194]

Description: Delivery information will pre-populate, fill in additional fields if needed, then Save/Submit

#### Work Step [192]

Description: Verify Gravida and Para counts are correct

#### Work Step [190]

Description: Select Close Pregnancy from Pregnancy Overview component on Discharge Workflow

Method: MPage

Comments: Close Pregnancy is available in Discharge Workflow mPage using the Pregnancy Overview Cloud Component.

If using the Pregnancy Overview workflow mPages component (non-orion), user should navigate to separate Women's Health View tab (Postpartum) to complete Close Pregnancy action.

#### Off Page Reference [188]

Workflow Link: Women's Health - Acute - IPOC [Note: Archived]

#### Decision [174]

Description: Has the patient delivered?

#### Document [225]

Description: Complete discharge summary note, if applicable Comments: As per Policy:332-005-044 and 332-005-045 Discharge summary note is not required for the following: o Discharge with a LOS <24 hours o Normal newborn with LOS 2 days and less o Normal Vaginal delivery with LOS 2 days and less o C-Section with LOS 3 days and less

# Work Step [196]

Description: Pregnancy Summary Document is generated and historical pregnancies are updated

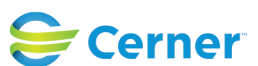

# Niagara Health System

# Future State: Women and Babies - Acute - Discharge - Midwifery

Cerner Workflow ID: 8411 (v. 25.0) Client Workflow ID: 1133

Comments: Pregnancy Summary Document and updated pregnancy history details are available in Pregnancy History Cloud Component, if using.

# Start/Stop [70]

| Description:        | Complete discharge registration conversation                                                                                                    |
|---------------------|----------------------------------------------------------------------------------------------------|
| Value Impact:       | Quality                                                                                                    |
| Step Impact:        | Regulatory                                                                                                    |
| Regulatory Details: | Certified Health IT (CHIT)<br>Inpatient Quality Reporting                                                                                                    |
| Comments:           | This step may be completed by a unit clerk, if available.<br><div><br/></div><br>Data Element Name: Discharge Date<br>Collected For: PC-01, PC-02, PC-03<br>Definition: The month, day, and year the patient was discharged from acute care,<br>left against<br>medical advice, or expired during this stay<br><div><br/></div> |

**Facilities:** 

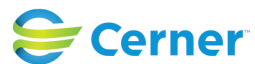